# 3. 情報提供ツールの画面仕様 「くらしのみえーる」削減効果結果画面

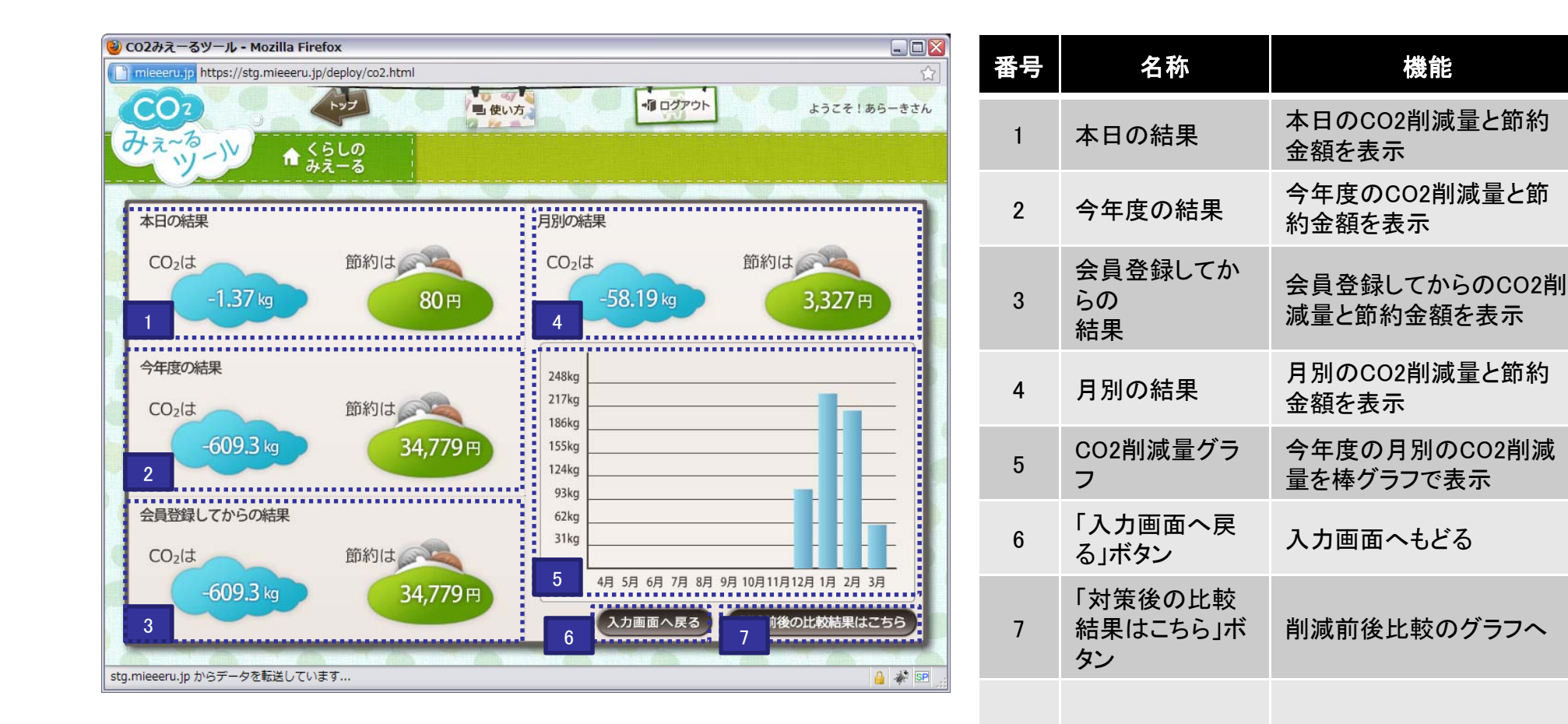

#### <u>3. 情報提供ツールの画面仕様</u> 「くらしのみえーる」対策前後比較 グラフ画面

| O2みえーるツール - Mozilla Firefox                  mieeeru.jp https://stg.mieeeru.jp/deploy/co2.html                                          | 番号 | 名称                                       | 機能                                                                  |
|----------------------------------------------------------------------------------------------------|----|------------------------------------------|---------------------------------------------------------------------|
| CO2 トップへ戻る 単使い方 ・・・・・・・・・・・・・・・・・・・・・・・・・・・・・・・・・・・・                                                                                    | 1  | 年月表示&切替<br>ボタン                           | 表示しているグラフの年月<br>を切り替え可能                                             |
| CO2排出量     支出     1     収支     4     後比較     ランキング       2     0     2010年3月     限界電源係数の考え方に基づいたCO2削減量を見る       350kg     -     -     - | 2  | グラフ表示エリア                                 | くらしのみえ一るで入力し<br>た対策と入力されれた支出<br>の結果を棒グラフで比較し<br>て表示<br>また、上限値と差分を表示 |
|                                                                                                    | 3  | 内訳表示ボタン                                  | マウスオーバーで内訳のグ<br>ラフを表示                                               |
| 210kg                                                                                                    | 4  | 「限界電源係数<br>の考えに基づい<br>たCO2削減量を<br>見る」ボタン | 限界電源係数の考えに基<br>づいた場合のグラフを表示                                         |
| 削減行動を あなたのお宅の まだ実施していない                                                                                                    | 5  | グラフの合計値                                  | 棒グラフの値を表示                                                           |
| 何もしなかった場合の排出量<br>全電源係数によるCO2排出量<br>調整後係数を反映したCO2排出量<br>する電源係数によるCO2排出量<br>1 調整後係数を反映したCO2排出量                                            | 6  | グラフの差分値                                  | あなたのお宅のCO2排出<br>量との差分を表示                                            |
|                                                                                                    |    |                                          |                                                                     |

#### 3. 情報提供ツールの画面仕様 「くらしのみえーる」対策前後比較内訳グラフ画面

| CO2みえーるツール - Mozilla F         | irefox                     |                                  |              |                   |    |          |                                            |
|--------------------------------|----------------------------|----------------------------------|--------------|-------------------|----|----------|--------------------------------------------|
| mieeeru.jp https://stg.mieeeru | u.jp/deploy/co2.html       |                                  |              |                   | 奋亏 | 名称       | 機能                                         |
| CO2                            | דער                        | ■ 使い方                            | *順 ログアウト     | ようこそ!あらーきさん       |    |          | くらしのみえ一るで入力し                               |
| 12-19-1V Va                    | 家計の<br>みえーる                | 入力                               | グラン          |                   | 1  | グラフ表示エリア | た対策と入力されれた支出<br>の結果を家電・機器ごとの<br>積み上げグラフで表示 |
| CO2排出重                         | 文出                         | 収支                               | 对策前後比較       | ランキング             |    |          |                                            |
|                                | -                          | 2010年3月 0                        | l.           |                   |    |          |                                            |
|                                | 1                          |                                  |              |                   |    |          |                                            |
| 500kg                          | 90kg                       |                                  |              |                   |    |          |                                            |
|                                | 45kg                       |                                  |              |                   |    |          |                                            |
| 400kg                          |                            |                                  |              |                   |    |          |                                            |
|                                | -45kg                      |                                  |              |                   |    |          |                                            |
| 300kg                          | -90kg                      |                                  |              |                   |    |          |                                            |
|                                | -1 <u>35kg</u>             |                                  |              |                   |    |          |                                            |
| 200kg                          | -1 <u>80kg</u>             |                                  |              |                   |    |          |                                            |
|                                | -225kg                     |                                  |              |                   |    |          |                                            |
| 100kg                          | -270kg<br>-315kg           |                                  |              |                   |    |          |                                            |
|                                | -360kg                     |                                  |              |                   |    |          |                                            |
| 削減行                            | 対策実施                       | 施前 内訳 削減                         | 余地 内訳        | 1していない た 担合の 世山 長 |    |          |                                            |
| 19もしなかった。                      | ■エアコン ■ 照明<br>■ 風呂・シャワー・洗面 | 月 🧧 冷蔵庫 📕 テレビ・<br>商等 📕 自動車 📕 その他 | バソコン 🧧 食器洗い等 | 75场百07排五重         |    |          |                                            |
| .mieeeru.jp からデータを転送して         | います                        |                                  |              | 🔒 🦑 SP 🛒          |    |          |                                            |
|                                |                            |                                  |              |                   |    |          |                                            |

#### 3. 情報提供ツールの画面仕様 「くらしのみえーる」対策前後比較限界電源係数グラフ画面

| <ul> <li>CO2みえーるツール - Mozilla Firefox</li> <li>mieeeru;jp https://stg.mieeeru.jp/deploy/co2.html</li> </ul> | 番号 | 名称                         | 機能                           |
|----------------------------------------------------------------------------------------------------|----|----------------------------|------------------------------|
| CO7     トップ     重 使い方     ・・・・・・・・・・・・・・・・・・・・・・・・・・・・・・・・・・・・                                              | 1  | グラフ表示                      | 限界電源系数に基づいた<br>値のグラフを表示      |
| 1   出量 支出 収支 対策前後比較 ランキング                                                                                   | 2  | 「閉じる」ボタン                   | ポップアップを閉じる                   |
| 2010年3月<br>限界電源係数の考えに基づいた場合のCO2削減量<br>500kg                                                                 | 3  | 「限界電源係数<br>についての説明<br>」ボタン | 「限界電源係数」について<br>の説明をダイアログで表示 |
| 400kg                                                                                                    |    |                            |                              |
| 300kg                                                                                                    |    |                            |                              |
| 200kg                                                                                                    |    |                            |                              |
| 100kg                                                                                                    |    |                            |                              |
| ※限界電源係数とは、短期的な電力需要変化に応じて<br>供給調整を行う電源による電力のCO2推出運営位のことです。 (?)                                               |    |                            |                              |
| tg.mieeeru.jp からデータを転送しています                                                                                 |    |                            |                              |

## <u>3. 情報提供ツールの画面仕様</u> 「家電のみえーる」エアコン入力画面

| <b>◎</b> CO2みえーる                                  | ツール - Mozilla Fir                                       | refox               |                                  |                                                                  |                                                                                                    |               |       |                      |                                          |
|---------------------------------------------------|---------------------------------------------------------|---------------------|----------------------------------|------------------------------------------------------------------|----------------------------------------------------------------------------------------------------|---------------|-------|----------------------|------------------------------------------|
| mieeeru.jp https://stg.mieeeru.jp/deploy/co2.html |                                                         |                     |                                  |                                                                  |                                                                                                    |               | 畨号    | 名称                   | 機能                                       |
| CO2<br>みえ~る<br>ツ                                  | -)V 📮                                                   | トップ<br>家電の<br>かえーる  |                                  | <b>帰</b> ログアウト                                                   | 4.52.7 ! #5                                                                                                    | -ಕರೆ <i>ಗ</i> | 1     | 購入年数選択欄              | 購入年数を選択可能なプ<br>ルダウンメニュー<br>・1994以前~2010年 |
| I                                                 | アコン                                                     | テレビ                 | 冷蔵庫                              | 1                                                                | 蛍光灯 · 照明器具                                                                                                    |               |       |                      | 冷房能力を選択可能なプ                              |
| -                                                 | 今お使いの製品を入力してください。                                       |                     |                                  | 2001年<br>28kw(8-12畳)                                             |                                                                                                    |               | 2     | 冷房能力(部屋              | ルダウンメニュー                                 |
| 1 1 購入全                                           | 年数 ※必須                                                  |                     | 二洋電機<br>SAP-S28H2<br>2~4時間未満     |                                                                  |                                                                                                    |               | -     | の広さ)選択欄              | ・購入年数に応じて変化                              |
|                                                   |                                                         | 2001年               | 2~4時間未満<br>2001年<br>3.2kw(9~13畳) |                                                                  |                                                                                                    |               |       |                      |                                          |
| 2 2 冷房前                                           | 能力(部屋の広さ)                                               | ×必須<br>2.8kw(8~12畳) | 三菱重工<br>SKB29KR                  |                                                                  |                                                                                                    |               |       |                      | メーカーを選択可能なフル                             |
| 3 3 ×-7                                           | カー                                                      |                     |                                  | ◆(財)省エネルギーセンターの省エネ型製品情報サイト」に登録さ<br>を逐本とい一部の国内製造事業者の製品及び一部の海外製造事業 | 1<br>ーセンターの「省エネ型製品情報サイト」に登録されている<br>国内製造事業者の製品及び一部の海外製造事業者の輸                                                                                                    | 5.製品<br>入製品   | 3     | メーカー選択欄              | ダリンメニュー                                  |
|                                                   | ב המו בער בער הער הער האו הער הער הער הער הער הער האו ה | 三洋電機                |                                  | は、機種名(型番)リ<br>します。<br>◆用間消費電力量                                   | Jストに含まれていません。ご了承いただけますようお顧<br>(WWh)は、日本工業規格JISC 9612 (エアコンディショナ・                                                                                                    | しいいた<br>) 「WE |       |                      | ・年式、冷房能力に応じて                             |
| 4 4 型番                                            |                                                         | SAP-528H2           |                                  | 「開エネルギー消費の<br>消費効率 (APF) か<br>◆1994年~1996年6                      | 防率算足のための試験及び算出方法」に基づく通年エネ/<br>ら算出されています。<br>のデータは、1997年度の平均値データを用いています。た                                                                                                    | ルギー<br>とだし、   |       |                      | <b>炎化</b>                                |
| 6 冷房                                              | 平均使用時間                                                  |                     |                                  | 1995年、1996年の<br>による平均値を使<br>◆年間消費電力量                             | 治房能力2.8kWクラスは、当時の「省エネルギー 型の代<br>用しています。<br>( (kWh) は、(財) 省エネルギーセンター発行の家電製品                                                                                                    | (表積)<br>の(省工  |       |                      | 型番を選択可能なプルダ                              |
| 5                                                 |                                                         | 2~4時間未満             |                                  | ネ性能力タロクに<br>地域や使用状況に1<br>◆補正方法<br>へ用体が的にとう。                      | 、資産されている製品の削削消費電力量をもとに、お任ま<br>合わせて以下のような補正を行い算出しています。<br>パテンジマーデーターのフロング電気ナーに、用分量がした。                                                                                                    | EC-00         |       | 피고 않다 10 18          | ウンメニュー                                   |
| 6 6 暖房平                                           | 平均使用時間                                                  | 2 40±80±3#          |                                  | 正保数を掛け合わせ<br>度から求めた冷房・                                           | (今点電気:二合電圧:治療・環境にどの制能測電気)開に、時を確認したした構<br>数を掛け合わせて算由します。高倍地域の特正常数は、戦速との平均外気温<br>ら求めた冷漠・暖況が必要になる崩壊(日数)から算出しています。<br>の時期にときないため、場合にもの間の地域をするに、心理、第二ので世俗中<br>の時期にときないため、場合にもの間の地域をするに、心理、第二ので世俗中 | 4             | 空畬迭గ傾 | ・年式、冷房能力、メーカー        |                                          |
| <b>N</b>                                          |                                                         | 2~4时间未满             |                                  | 時間から求めた補正                                                        | 品にパルオーマントで加加に対象の単い、パルオーマントの一<br>保設を掛け合わせて算出します。                                                                                                    |               |       |                      | に応じて変化                                   |
|                                                   |                                                         | 決定                  |                                  | _                                                                | (L)#                                                                                                    | R             |       | 公司亚均估田時              | 今日の立め使用時間を入                              |
|                                                   |                                                         |                     |                                  |                                                                  | 診断する                                                                                                    |               | 5     | <b>巾厉十均使</b> 用时<br>問 | 市房の平均使用時間を八                              |
| stg.mieeeru.jp か                                  | らデータを転送してい                                              | <u>います</u>          |                                  |                                                                  |                                                                                                    | SP .          | J     | 違択欄                  | -0~12時間以上の選択時                            |
|                                                   |                                                         |                     |                                  |                                                                  |                                                                                                    | 7. [] ,;;     |       |                      | 6 记前前从上的送代版                              |
|                                                   |                                                         |                     |                                  |                                                                  |                                                                                                    |               |       | 暖房平均使用時              | 暖房の平均使用時間を入                              |

間

選択欄

力

・0~12時間以上の選択肢

6

## <u>3. 情報提供ツールの画面仕様</u> 「家電のみえーる」診断結果画面

| <sup>●</sup> C02みえーるツール - Mozilla Firefox                              | <b>74</b> D | <b>A H</b>                    |                            |
|------------------------------------------------------------------------|-------------|-------------------------------|----------------------------|
| mieeeru.jp https://stg.mieeeru.jp/deploy/co2.html                      | <b>奋</b> 亏  | 名称                            | (茂 形)<br>                  |
| CO2<br>サフ<br>マークアウト<br>ようこそ!あらーきさん<br>サスーる                             | 1           | 入力機器済み機<br>器表示欄               | 各製品ごとに入力した機器<br>数          |
| 診断結果                                                                   | 2           | 「条件変更」ボタ<br>ン                 | 支出の合計値を表示する<br>フィールド       |
| 1     今お使いの製品     2     3     a       エアコン     × 2     条件変更     1256kg | 3           | グラフ表示エリア                      | 各機器ごとのCO2排出量を<br>棒グラフで表示   |
| テレビ     ×1     *#***********************************                   | 4           | 年間消費電力量<br>、<br>年間電気代の表<br>示欄 | 各機器の電力量(kWh)と電<br>気代(円)を表示 |
| 157kg                                                                  | 5           | 「家計のみえーる<br>結果と比較」ボタ<br>ン     | 家計のみえ一る結果の画<br>面へ          |
| 中間電気代<br>(日安) 60,654 円 3,036 円 14,300 円 9,636 円<br>5 家計のみえーる結果と比較      |             |                               |                            |
| stg.mieeeru.jp からデータを転送しています 🔒 🦑 💷 🦼                                   |             |                               |                            |